# Windows 7 - konfiguracja usługi eduroam

Aby móc korzystać z usługi eduroam, należy zarejestrować konto na stronie <u>http://eduroam.man.koszalin.pl</u>.

Po pomyślnej aktywacji konta przez Uczelniane Centrum Technologii Informatycznych można przystąpić do konfiguracji urządzenia.

### 1. Przejście do ustawień

Należy otworzyć Centrum sieci i udostępniania: **Start / Panel sterowania / Sieć i Internet** (w widoku według Kategorii) **/ Centrum sieci i udostępniania** (Rysunek 1).

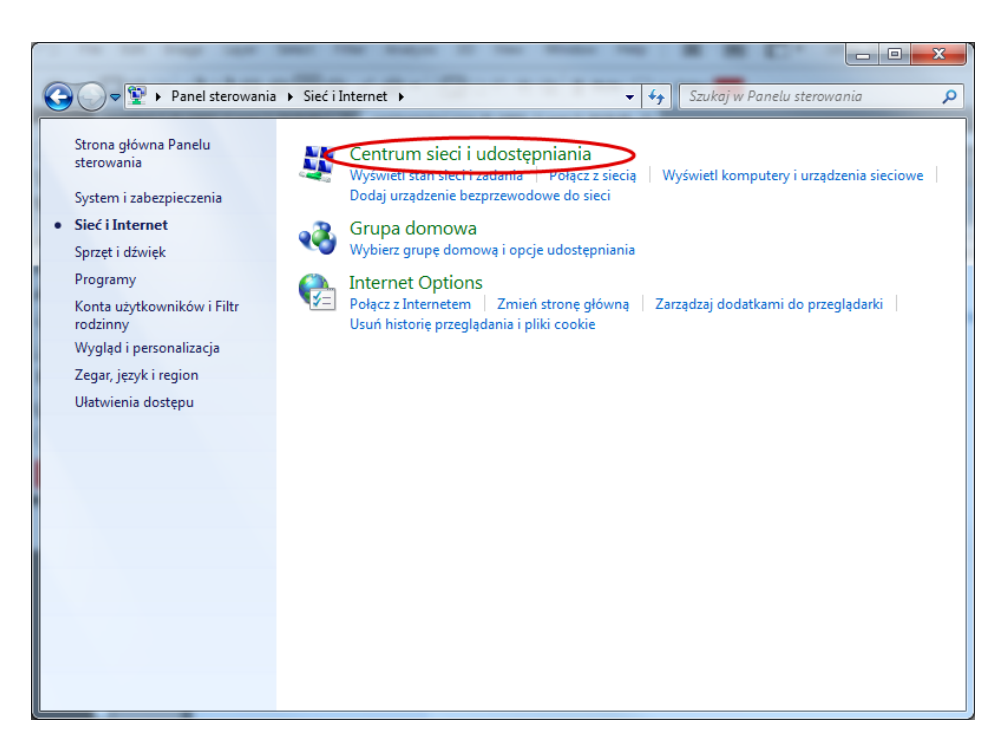

Rysunek 1 Centrum sieci i udostępniania

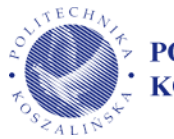

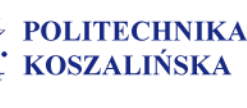

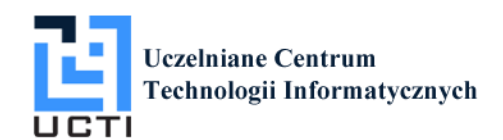

Następnie należy w lewej kolumnie wybrać Zarządzanie sieciami bezprzewodowymi (Rysunek 2).

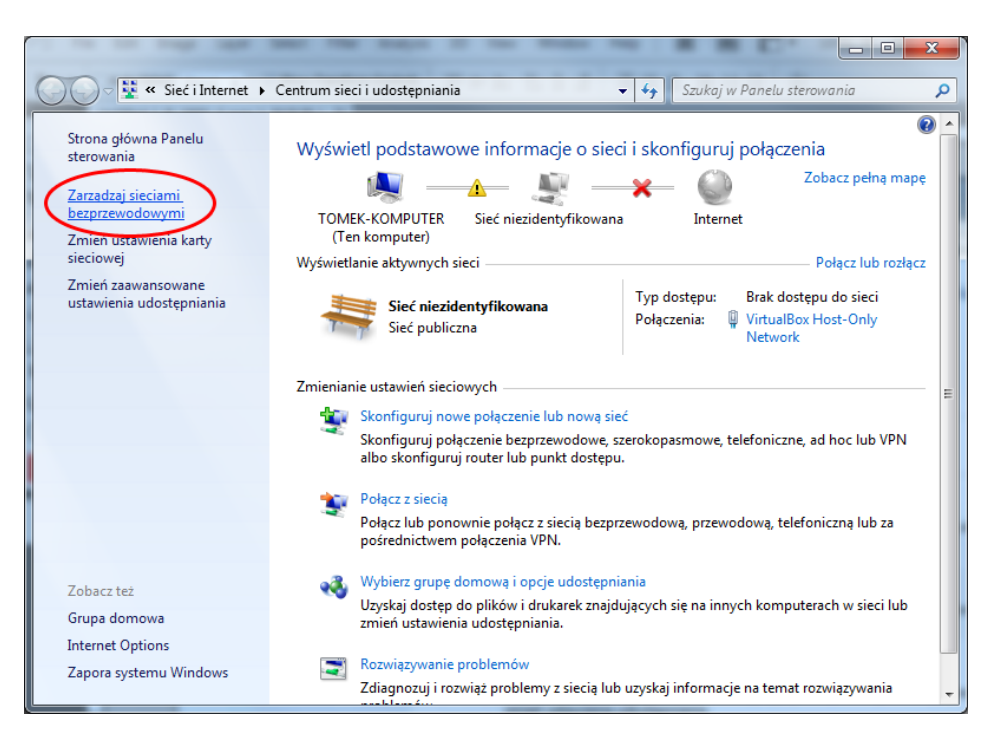

Rysunek 2 Zarządzanie sieciami bezprzewodowymi

#### 2. Dodanie sieci bezprzewodowej

W kolejnym kroku należy dodać nową sieć bezprzewodową (Rysunek 3).

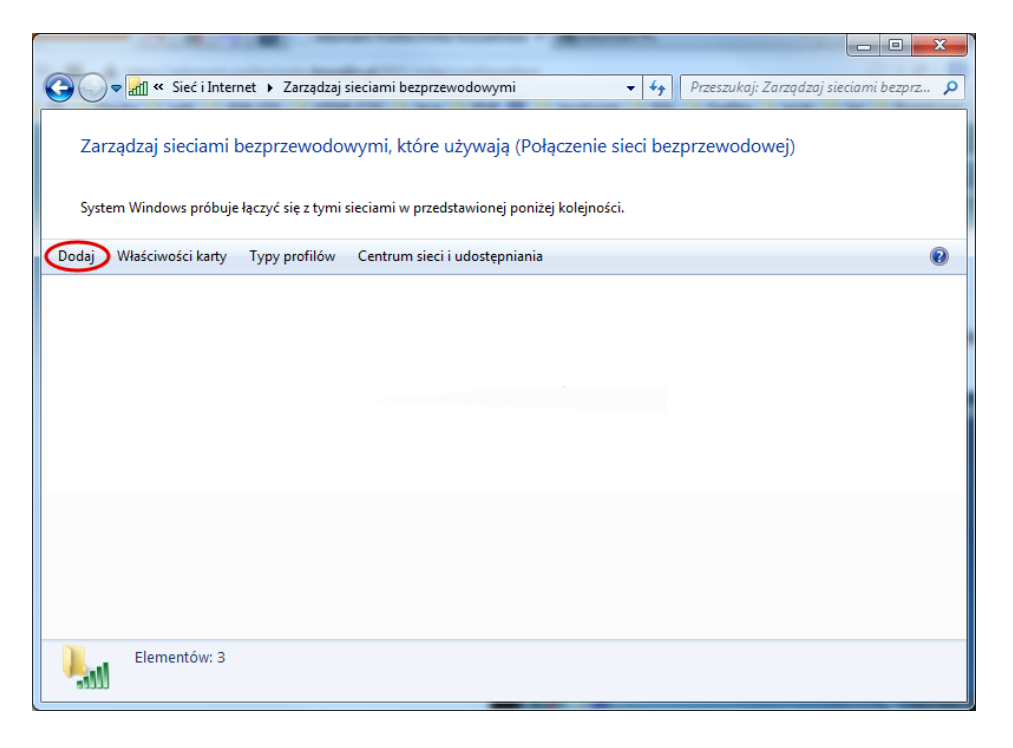

Rysunek 3 Dodaj sieć bezprzewodową

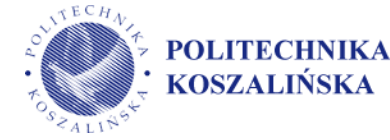

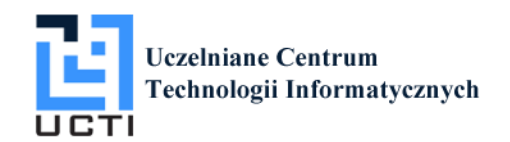

Po kliknięciu **Dodaj** wyświetli się okno z wyborem w jaki sposób dodać sieć (Rysunek 4), w którym należy wybrać opcję pierwszą – **Ręcznie utwórz profil sieciowy.** 

| <b>O -</b> | 🖉 « Sieć i Internet → Zarządzaj sieciami bezprzewodowymi 🔹 🐓 Przeszukaj: Zarządzaj sieciami bez                                                                                                    | трга <b>Р</b> |
|------------|----------------------------------------------------------------------------------------------------|---------------|
| Zarząd     | 💮 📲 Ręczne nawiązywanie połączenia z siecią bezprzewodową                                                                                                    |               |
| System V   | W jaki sposób chcesz dodać sieć?                                                                                                    |               |
| Dodaj Wi   | Ręcznie utwórz profil sieciowy         Tworzy nowy profil sieciowy lub lokalizuje istniejącą sieć i zapisuje profil dla sieci na komputerze. Musisz znać nazwę sieci (SSID) i klucz zabezpieczeń (jeśli jest stosowany).         Utwórz sieć ad hoc         Tworzy sieć tymczasową dla udostępniania plików lub połączenia internetowego. | 0             |
|            | Anuluj                                                                                                    |               |
| E State    | Elementów: 3                                                                                                    |               |

Rysunek 4 W jaki sposób chcesz dodać sieć

Wyświetli się okno z formularzem, który należy wypełnić zgodnie z poniższym rysunkiem (Rysunek 5).

| 🚱 📶 Ręczne nawiązywanie po                     | Dłączenia z siecią bezprzewodową                           |        |  |  |
|------------------------------------------------|------------------------------------------------------------|--------|--|--|
| Wprowadź informacj                             | e o sieci bezprzewodowej, którą chcesz dodać.              |        |  |  |
| Nazwa sieci:                                   | eduroam                                                    |        |  |  |
| Typ zabezpieczeń:                              | WPA2-Enterprise                                            |        |  |  |
| Typ szyfrowania:                               | AES 🔹                                                      |        |  |  |
| Klucz zabezpieczeń:                            | Ukryj znaki                                                |        |  |  |
| Uruchom to połączenie automatycznie            |                                                            |        |  |  |
| 🔲 Połącz, nawet jeśli sieć nie wykonuje emisji |                                                            |        |  |  |
| Ostrzeżenie: jeśli wyl                         | bierzesz tę opcję, może to zagrozić prywatności komputera. |        |  |  |
|                                                |                                                            |        |  |  |
|                                                |                                                            |        |  |  |
|                                                | Dalej                                                      | Anuluj |  |  |

Rysunek 5 Informacje o sieci bezprzewodowej

Po kliknięciu **Dalej** ukaże się okno z informacją o poprawnym dodaniu sieci eduroam, a także z opcją **Zmień ustawienia połączenia**, którą należy wybrać.

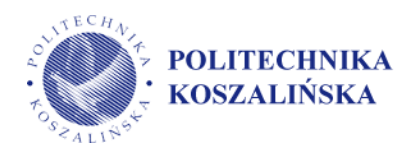

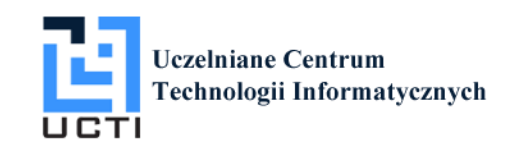

## 3. Zmiana ustawień

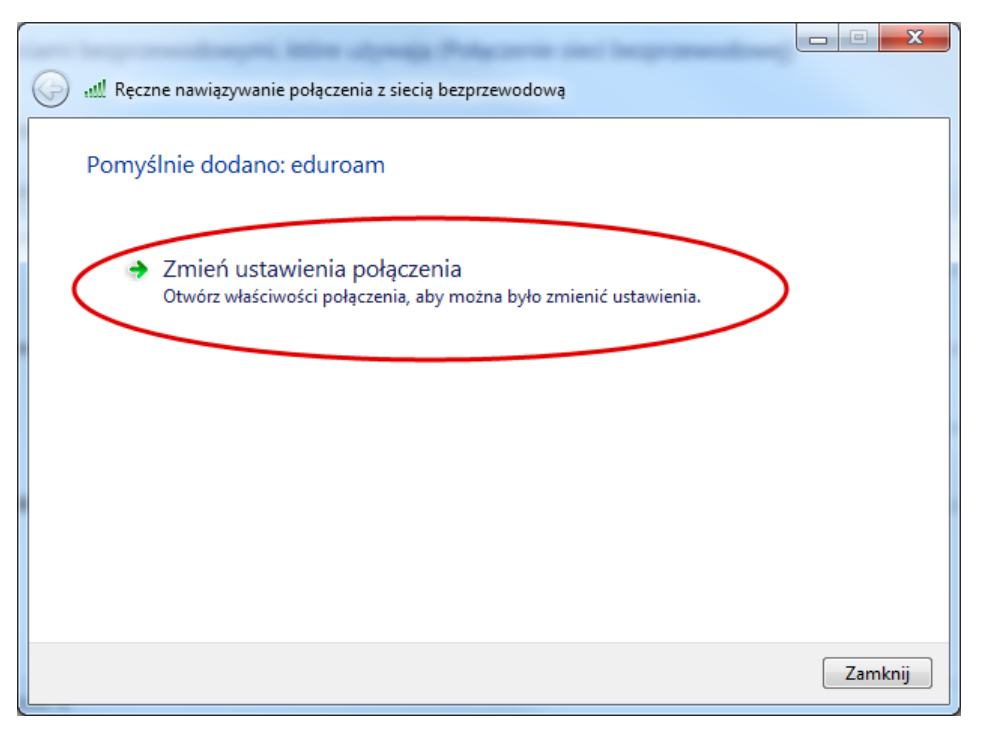

Rysunek 6 Zmień ustawienia połączenia

Wyświetli się okno **Właściwości sieci bezprzewodowej**, w której należy przejść do zakładki **Zabezpieczenia** (Rysunek 7, krok 1)

- Typ zabezpieczeń ustawić na WPA2-Entrerprise (Rysunek 7, krok 2),
- Typ szyfrowania na AES (Rysunek 7, krok 2).

W kolejnym kroku należy przejść do **Ustawień** (Rysunek 7, opcja 3).

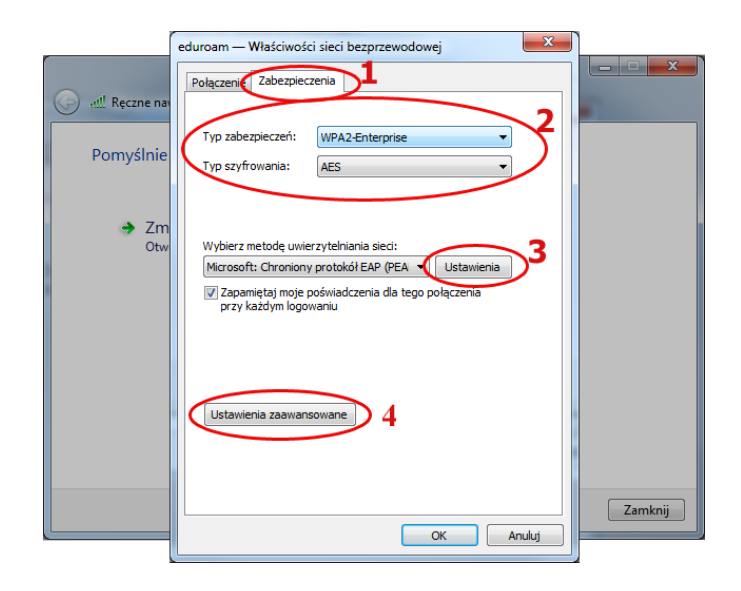

Rysunek 7 Właściwości sieci bezprzewodowej

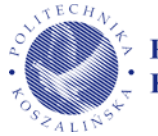

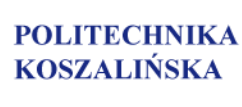

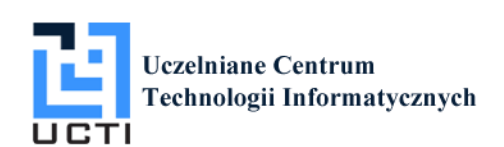

Po przejściu do Ustawień wyświetli się okno Właściwości chronionego protokołu EAP (Rysunek 8).

| Właściwości chronionego protokołu EAP                                                        | x       |
|----------------------------------------------------------------------------------------------|---------|
| Podczas łaczenia:                                                                            |         |
| Weryfikuj certyfikat serwera                                                                 |         |
| Połącz tylko z tymi serwerami:                                                               |         |
|                                                                                              |         |
| Zaufane główne urzędy certyfikacji:                                                          |         |
| AddTrust External CA Root                                                                    |         |
| avast! Mail Scanner Root                                                                     | E       |
| Baltimore CyberTrust Root                                                                    |         |
| Class 3 Public Primary Certification Authority                                               |         |
| DigiCert Assured ID Root CA                                                                  |         |
| DigiCert High Assurance EV Root CA                                                           |         |
| Disc Soft Ltd                                                                                | -       |
| < III                                                                                        | •       |
| Nie monituj użytkownika o autoryzowanie nowych serwere<br>lub zaufanych urzędów certyfikacji | ów      |
| Wybierz metodę uwierzytelniania:                                                             | 2       |
| Bezpieczne hasło (EAP-MSCHAP v2)                                                             | figuruj |
| Włacz szybkie łaczenie ponowne                                                               |         |
| Wymuś ochrone dostępu do sieci                                                               |         |
| Rozłącz, jeśli serwer nie przedstawi obiektu TLV powiązania<br>kryptograficznego             |         |
| Włącz prywatność tożsamości                                                                  |         |
| OK                                                                                           | Anuluj  |

Rysunek 8 Właściwości chronionego protokołu EAP

W oknie Właściwości chronionego protokołu EAP należy:

- odznaczyć domyślnie zaznaczoną opcję Weryfikuj certyfikat serwera (Rysunek 8, krok 1),
- przejść do Właściwości protokołu EAP MSCHAPv2 wybierając Konfiguruj... (Rysunek 8, krok 2).

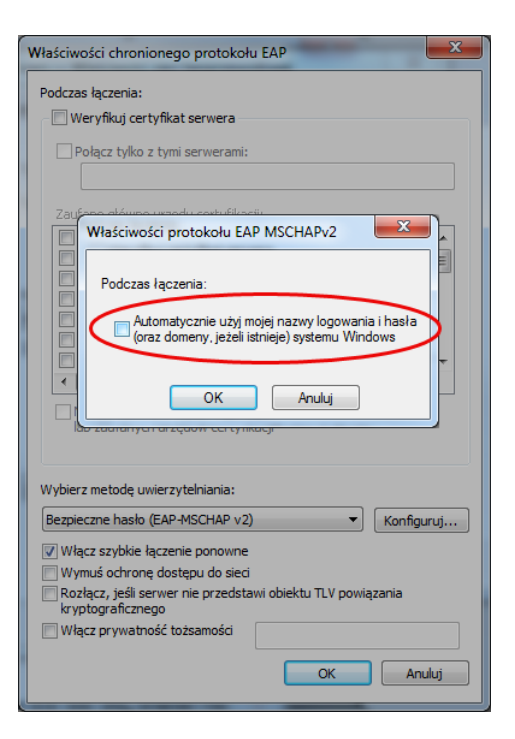

Rysunek 9 Właściwości protokołu EAP MSCHAPv2

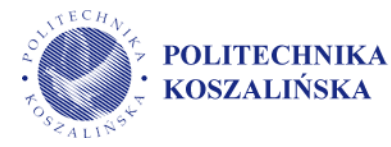

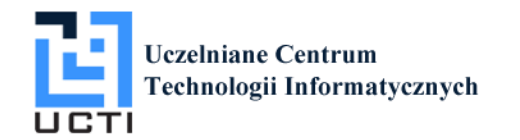

We właściwościach protokołu EAP MSCHAPv2 należy:

• <u>odznaczyć</u> opcję Automatycznie użyj mojej nazwy logowania i hasła (oraz domeny, jeżeli istnieje) systemu Windows .

Na tym etapie okna widoczne na rysunku Rysunek 9 oraz Rysunek 8 należy zatwierdzić **OK**. Zostanie widoczne okno z rysunku Rysunek 7, w którym należy przejść do:

- Ustawienia zaawansowane (Rysunek 7, krok 4).
- Wyświetli się okno jak na rysunku Rysunek 10.

W oknie Ustawienia zaawansowane (Rysunek 10), w zakładce Ustawienia 802.1X należy:

- <u>zaznaczyć</u> opcję **Określ tryb uwierzytelniania:** (Rysunek 10, opcja 1),
- z listy rozwijanej należy wybrać Uwierzytelnianie użytkownika (Rysunek 10, krok 2),
- wcisnąć przycisk Zapisz poświadczenia (Rysunek 10, krok 3).

| Ustawienia zaawansowane                                                                                  | x   |
|----------------------------------------------------------------------------------------------------|-----|
| Ustawienia 802.1X Ustawienia sieci 802.11                                                                |     |
| Określ tryb uwierzytelniania:                                                                            |     |
| Uwierzytelnianie użytkownika 📢 Zapisz poświadczenia                                                      |     |
| Uwierzytelnianie użytkownika lub komputera<br>Uwierzytelnianie komputera<br>Uwierzytelnianie użytkownika |     |
| Włącz <u>r</u> ejestrację jednokrotną dla tej sieci                                                      |     |
| Wykonaj <u>b</u> ezpośrednio przed logowaniem użytkownika                                                |     |
| <ul> <li>Wykonaj bezpośrednio po logowaniu użytkownika</li> </ul>                                        |     |
| Maksymalne opóźnienie (w sekundach): 10                                                                  |     |
| Zezwalaj na wyświetlanie dodatkowych okien<br>dialogowych podczas rejestracji jednokrotnej               |     |
| Ta sieć używa oddzielnych <u>w</u> irtualnych sieci LAN do<br>uwierzytelnienia komputera i użytkownika   |     |
|                                                                                                    |     |
|                                                                                                    |     |
|                                                                                                    |     |
|                                                                                                    |     |
|                                                                                                    |     |
|                                                                                                    |     |
| OK Anu                                                                                                   | luj |

Rysunek 10 Ustawienia zaawansowane

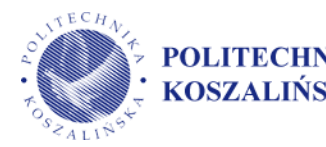

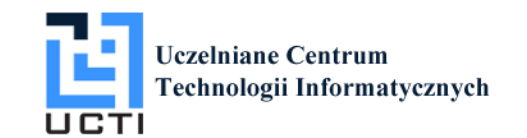

## 4. Zapisywanie poświadczeń

Po wybraniu **Zapisz poświadczenia** wyświetli nam się formularz (Rysunek 11), w którym należy wpisać login oraz hasło. Login został wygenerowany na podstawie numeru indeksu, np. jeśli podczas rejestracji podano nr indeksu **U-5555** wówczas loginem będzie **U5555@s.tu.koszalin.pl**. Hasło natomiast jest takie, jakie zostało podane podczas rejestracji.

| Zabezpieczenia sy                               | /stemu Windows                                                                                                    |
|-------------------------------------------------|----------------------------------------------------------------------------------------------------|
| Zapisz pośv<br>Zapisanie pośv<br>użytkownik nie | viadczenia<br>viadczeń umożliwia połączenie komputera z siecią, gdy<br>: jest zalogowany (na przykład w celu pobrania aktualizacji). |
|                                                 | U5555@s.tu.koszalin.pl                                                                                                    |
|                                                 | OK Anuluj                                                                                                    |

Rysunek 11 Zabezpieczenia systemu Windows

Po zatwierdzeniu ustawień można łączyć się z siecią eduroam.

| Obecnie połączono z: **<br>eduroam 2<br>Dostęp do Internetu |   |
|-------------------------------------------------------------|---|
| Połączenie sieci bezprzewodowej                             | m |
| eduroam Połączono                                           |   |
| Otwórz Centrum sieci i udostępniania                        | - |

Rysunek 12 Łączenie z siecią

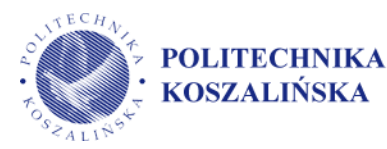

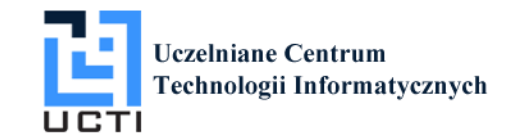